# How to Schedule A Prestige Appointment

For Illinois Students

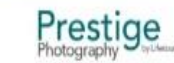

GET INSPIRED GET PREPARED OUR LOCATIONS SHOP FOR SCHOOLS HELP

## GET READY FOR SENIOR PICTURES Schedule Prepare Shop -

### Step 1

-

- Got to prestigeportraits.com
  - Here you have the option to type in your 8 Digit Appointment code or select Illinois and add your school's city as it shows up on the address.
- Click Go! \_

#### **Confirm Photo Session Appointment**

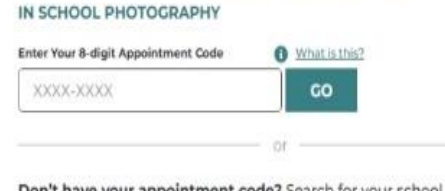

Don't have your appointment code? Search for your school by location.

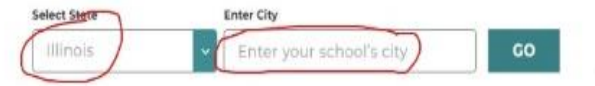

#### IN STUDIO PHOTOGRAPHY

If your photography session is set in a studio location, you will need to schedule a session with your local studio.

#### FIND A STUDIO NEAR YOU

Have questions? Visit our Help Center.

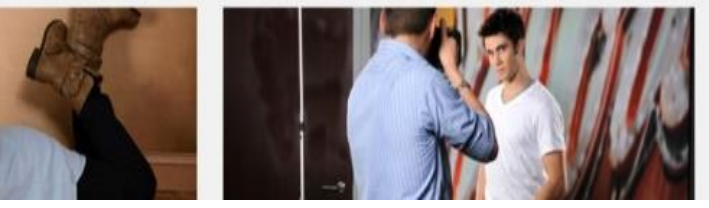

😑 Get Support

# Step 2

- Here you should now see your Schools City in the green box. Make sure that is still correct. ESPAÑOL

- Below you will see your school and the upcoming dates in the blue box. If this all looks correct Click Select

|                                   | Prestige<br>Photography<br>by Lifetouch                                                                              |  |
|-----------------------------------|----------------------------------------------------------------------------------------------------|--|
|                                   | Your Portrait Session: Let's<br>Go!                                                                                  |  |
|                                   | Confirm your appointment details and choose your session.                                                            |  |
|                                   | Get Started!                                                                                                    |  |
|                                   | Enter your 8-digit code                                                                                              |  |
|                                   | GO!                                                                                                    |  |
|                                   | Don't have an appointment code? No problem. Let us help you below.                                                   |  |
|                                   | Step 1. Locate Your School                                                                                           |  |
| State*                            | Illinois                                                                                                    |  |
| City*                             |                                                                                                    |  |
|                                   | Search                                                                                                    |  |
| Upcoming Eve                      | nts:                                                                                                    |  |
| Grad & Yearboo<br>06/02/2025-06/0 | ok Pholography<br>05/2025                                                                                            |  |
| if                                | you are not able to locate your school, please contact your local Prestige Portraits studio and they can assist you. |  |

|                   | © 2025 Prestige Portrai | ts. All rights reserved. |      | Chat with an Exper |
|-------------------|-------------------------|--------------------------|------|--------------------|
| Privacy Statement | Terms & Conditions      | Accessibility            | Help |                    |
|                   | Do Not Sell or Share my | Personal Information     |      |                    |

## Step 3

- Confirm that your school's name is correct where the orange box is.

-Next type in your First and Last Name as it appears on the DATA sheet sent to Lifetouch. If your name does not appear contact your school as your name might be in the system wrong or not entered ESPAÑOL

Privacy Statement

Terms & Condition

Do Not Sell or Share my Personal Informa

-Search for your Name

| Prestige<br>Photography<br>by Ulerauch                                                                                                    | HEP |
|----------------------------------------------------------------------------------------------------|-----|
| Your Portrait Session: Let's<br>Go!<br>Confirm your appointment details and choose your session.<br>Get Started!<br>Enter your 8-digit code |     |
| Don't have an appointment code? No problem. Let us help you below.                                                                          |     |
| Step 2. Enter student name   (Enter the legal name on file with the school)   First Name*   Last Name*   Search                             |     |

Chat with an Exp

# Step 4

-Confirm your school's name in the purple box

-Confirm that your name appears correctly in the blue boxes

-Confirm your appointment code in the Green box. Keep this code in a safe spot!

-If everything looks correct you may now begin scheduling your prestige date!!!

| 980L | Prestige<br>Prodography<br>ly Ulenuch                                                                                                    |                   |
|------|----------------------------------------------------------------------------------------------------|-------------------|
|      | Your Portrait Session: Let's<br>Go!<br>Confirm your appointment details and choose your session.<br>Get Started!<br>Enter your 8-digit code |                   |
|      | CO1<br>Don't have an appointment code? No problem. Let us help you below.                                                                   |                   |
|      | Step 2. Enter student name<br>(Enter the legal name on file with the school)                                                                |                   |
|      | Last Name"                                                                                                    |                   |
|      | Appointment Code                                                                                                    |                   |
|      | Schedule your appointment                                                                                                    | Portraits studio. |

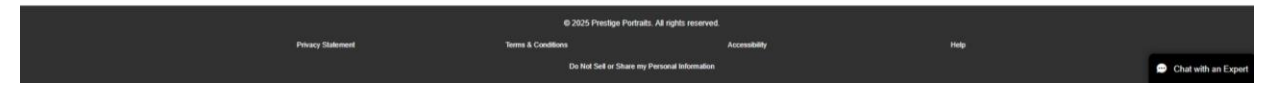